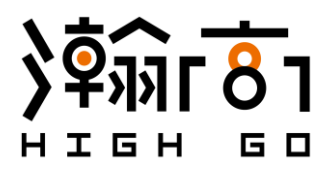

# 瀚高数据库管理系统V5 安装手册(Windows平台) 2019.6

**瀚高基础软件股份有限公司** 服务热线: 400-708-8006 www.highgo.com

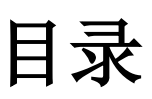

| 1<br>2 | 前言<br>安装前西 | 日暑                 | 1    |
|--------|------------|--------------------|------|
| -      | 2.1        | 世 <u>年</u><br>安装环境 | 1    |
|        | 2.2        | 系统环境要求             | 1    |
|        | 2.3        | 安装前检查              | 1    |
|        | 2.4        | 配置环境变量             | 1    |
| 3      | 安装配置       | 星                  | 1    |
|        | 3.1        | 安装                 | 1    |
|        | 3.2        | License 说明         | 9    |
| 4      | 安装后势       | 操作                 | 9    |
|        | 4.1        | 测试                 | 9    |
|        | 4.2        | 修改数据库参数            | . 10 |
|        | 4.3        | 修改网络访问控制           | . 10 |
| 5      | 程序卸载       | 载                  | 11   |
|        | 5.1        | 卸载数据库主程序           | . 11 |
|        | 5.2        | 删除安装目录             | . 14 |

# 1 前言

本文档介绍瀚高数据库管理系统 V5 在 Windows 平台的安装过程及注意事项。

本文档只针对安装过程进行说明,数据库完整的功能请参照管理手册、开发手册 或其他相关手册内容。

目前 HighGo DB 数据库支持在 linux、windows 操作系统版本上进行安装。Linux 平台的安装过程请参考《瀚高数据库管理系统 V5 安装手册(Linux 平台)》。

## 2 安装前配置

### 2.1 安装环境

操作系统: Windows Server 2012 R2 Standard 数据库: HGDB V5.6.4

## 2.2 系统环境要求

产品安装运行于 Visual C++ 2013 的环境下。

数据库安装前,请确认系统环境 Visual Studio 运行库是否存在。

如果存在并且 Visual Studio 运行库较多,由于在安装数据库的过程中,还会安装依赖的 Visual Studio 运行库,因此造成系统环境混乱,可能导致数据库安装失败。如果失败请及时检查并删除多余的 Visual Studio 运行库。如果不存在,请继续数据库安装操作。

**建议:**系统环境中 Visual Studio 运行库版本较少,保证与安装过程中依赖的 Visual Studio 运行库版本统一,不会发生版本冲突。

## 2.3 安装前检查

检查数据库安装位置的硬盘分区空间至少 300M。

## 2.4 配置环境变量

使用管理员用户登录系统,依次点击开始菜单→系统→高级系统设置→环境变量, 在"系统变量"下找到 Path 变量,将 HGDB 的 lib 和 bin 路径添加到"变量值"中,如 ";C:\highgo\database\564\lib;C:\highgo\database\564\bin",其中 C:\highgo\database\564 是 HGDB V5.6.4 的安装路径,可预先创建,也可在下面安装过程中进行创建。

注: 不建议安装路径中出现中文或字符,如 C:\瀚高\database\564、 C:\highgo\database\5.6.4。

# 3 安装配置

## 3.1 安装

解压安装包 hgdb5.6.4-enterprise-windows2012-x86-64-20190614.zip,得到的目录结构如下图:

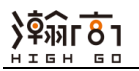

| 🍌 install | 2019/6/14 22:03 | 文件夹  |        |
|-----------|-----------------|------|--------|
| 퉬 jdk     | 2019/6/14 22:04 | 文件夹  |        |
| 💕 setup   | 2019/6/14 22:04 | 应用程序 | 441 KB |

#### 图 3-1 目录结构

由于执行安装程序需要 java 环境,所以需要用到 jdk, install 目录中存放的是安装 程序的主程序,双击 setup.exe 开始安装。

#### 1. 安装向导

启动安装程序的欢迎界面,如下图所示,在该界面上会显示出该软件的版本信息, 点击【下一步】进入下一界面。

| 8 |                                                                | HighGo Database安装 - 欢迎 1/8       | _ <b>D</b> X |
|---|----------------------------------------------------------------|----------------------------------|--------------|
|   | 🔘 HighGo D                                                     | Database 5.6.4 企业版 KighGe DB     |              |
|   | <b>欢迎</b><br>许可协议<br>选择安装目录<br>选择安装组件<br>数据库配置信息<br>安装概要<br>安装 | 🔁 欢迎安装HighGo Database 5.6.4 企业版! |              |
|   | 2000                                                           | ▶ 下一步(沮)                         | 2 退出(2)      |

#### 图 3-2 欢迎界面

2. 许可协议

打开软件许可协议界面,如图所示,用户阅读 License 后,选中"我接受协议", 点击【下一步】进入下一界面。。

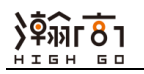

| 8                                                                                                    | HighGo Database安装 - 许可协议 2/8                                                                                                    |
|----------------------------------------------------------------------------------------------------|----------------------------------------------------------------------------------------------------|
| 🖸 HighGo I                                                                                                    | Database 5.6.4企业版 HighGe DB                                                                                                    |
| ● 欢迎                                                                                                    | 」请仔细阅读下面的用户许可协议:           输高数据库最终用户许可协议         ^                                                                                                    |
| <ul> <li>许可协议</li> <li>选择安装目录</li> <li>选择安装组件</li> <li>数据库配置信息</li> <li>安装概要</li> <li>安装</li> <li>完成</li> </ul> | 感谢您选择躺高数据库,为了使您正确并合法的使用本软件,请您在使用前务必阅读清楚下面的协议条款。安装或使用本软件即表示您同意本协议条款的约定。如果您不同意本协议中的条款,请不要安装或使用本软件。<br>-、本授权协议适用且仅适用于输高数据库,躺高对本授权协议拥有最终解释权。<br>二、协议许可的权利<br>1、您可以在完全遵守本最终用户授权协议的基础上,将本软件应用于非商业用途,而不必支付<br>软件版权授权费用。<br>2、获得商业授权之后,您可以将本软件应用于商业用途,同时依据所购买的授权类型中确定的<br>技术支持内容,自购买时刻起,在技术支持期限内拥有通过指定的方式获得指定范围内的技术支持 |
|                                                                                                    | ● 我接受协议(R)<br>○ 我不接受协议(R)<br>◆ 上一步(P) ● 下一步(II) ● 医一步(II)                                                                                                    |

图 3-3 许可协议界面

## 3. 安装目录设置

打开安装目录界面,用户可以直接保持默认安装目录不变,也可点击"浏览"选择 安装目录。

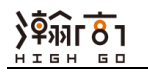

| 8 |             | HighGo Database安装 - 选择安装目录 3/8         |          | _ 🗆 X    |
|---|-------------|----------------------------------------|----------|----------|
|   | O HighGo Da | itabase 5.6.4 企业版 KighGo DB            |          |          |
|   | 欢迎          |                                        |          |          |
|   | 许可协议        | 请选择HighGO Database软件的安装目录,该目录为数据库软件的主目 | 目录,用于存放软 |          |
| • | 选择安装目录      | 件的头文件、库文件,可执行文件等。                      |          |          |
| 0 | 选择安装组件      | C:\highgo\database\564                 | 🔚 浏览 (B) | ]        |
| 0 | 数据库配置信息     |                                        |          |          |
| 0 | 安装概要        |                                        |          |          |
| 0 | 安装          |                                        |          |          |
| 6 | 完成          |                                        |          |          |
|   |             |                                        |          |          |
|   |             |                                        |          |          |
|   |             |                                        |          |          |
|   |             |                                        |          |          |
|   |             |                                        |          |          |
|   |             |                                        |          |          |
| _ |             | ◆上一步(ष्ट) ■                            | ▶下─步(ॻ)  | 🔇 退出 (Q) |

图 3-4 安装目录界面

如安装路径不存在,则安装程序会弹出如下对话框,点击"确定"创建安装路径, 点击【下一步】进入下一界面。。

| 8 |                             | HighGo Datab                        | oase安装 - 选择安装目录 3/8                  | _ 🗆 X   |
|---|-----------------------------|-------------------------------------|--------------------------------------|---------|
|   | 🔼 HighGo Da                 | tabase 5.6.4 企业版                    | HighGe DB                            | ~       |
|   | <b>欢迎</b><br>许可协议<br>选择安装目录 | 请选择HighGO Database软<br>件的头文件、库文件,可执 | 、件的安装目录,该目录为数据库软件的主目录,用于存放<br>、行文件等。 | 软       |
|   | 选择安装组件                      | C:\highgo\database\564              | 信息                                   |         |
|   | 数据库配置信息                     |                                     | 目标目录将创建在:                            |         |
|   | 安装概要                        |                                     | C:\highgo\database\564               |         |
|   | 安装                          |                                     | 确定取消                                 |         |
| 6 | 完成                          |                                     |                                      |         |
|   |                             |                                     |                                      |         |
|   |                             |                                     | ◆上一步(P) ◆下一步(II)                     | 🔕 退出(Q) |

#### 图 3-5 创建目录界面

#### 4. 选择安装组件

打开选择安装组件界面,如下图所示,根据需要选择需要安装的组件,然后点击 【下一步】进入下一界面。

| 8 |            | HighGo Database安   | 装 - 选择安装组件 4/8        |            |
|---|------------|--------------------|-----------------------|------------|
|   | 🔼 HighGo D | Database 5.6.4 企业版 | HighGe DB             |            |
|   |            | 🐡 选择要安装的数据库组件      |                       |            |
| • | 欢迎         |                    | 77.08 MB              |            |
| • | 许可协议       | □                  | 433.04 MB<br>30.26 MB |            |
| • | 选择安装目录     | ✓ hgdbAdmin        | 402.78 MB             |            |
| • | 选择安装组件     |                    | 00.01 112             |            |
| 0 | 数据库配置信息    |                    |                       |            |
| 0 | 安装概要       |                    |                       |            |
| 0 | 安装         |                    |                       |            |
| 6 | 完成         |                    |                       |            |
|   |            |                    |                       |            |
|   |            |                    |                       | 608.37 MB  |
|   |            | 有效空间:              |                       | 43.86 GB   |
|   |            |                    |                       |            |
|   |            |                    | ◆上一步(P) → 下一步(II)     | 🛛 🕺 退出 (Q) |

图 3-6 安装组件界面

#### 说明:

- 数据库引擎:数据库引擎提供了数据的存储、访问和保护的服务。它管理着 用户数据的存储,为用户数据访问提供了接口,并通过用户权限管理来保护 数据的安全。
- 2) 用户界面:用于访问数据库服务的客户端工具:psql和 hgdbAdmin。
  - psql: 基于命令行的数据库访问终端,通过 psql 用户可以连接到 HighGo Database,执行数据库命令,并查看执行结果。它还提供了很多元命令和 类 shell 的命令,方便脚本的编写和各种任务的自动执行。
  - hgdbAdmin:用于 HighGo Database 管理和开发的图形化界面工具。
- 3) 开发组件:应用程序开发相关的组件,包括:头文件,库文件,JDBC/ODBC 驱动等。用户可根据情况确定是否选择。
- 5. 数据库配置信息

设置基本信息,端口号默认5866,管理员用户名 highgo,用户密码需由至少6位的字母和数字组成。数据目录推荐默认目录。

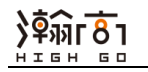

| 8 |                                                                                                    | HighGo Database安装 - 数据库配置信息 5/8                                                                                                    |      | X   |
|---|----------------------------------------------------------------------------------------------------|----------------------------------------------------------------------------------------------------|------|-----|
|   | 🖸 HighGo Da                                                                                                    | tabase 5.6.4 企业版 HighGo DB                                                                                                    | ~    |     |
|   | <ul> <li>次迎</li> <li>许可协议</li> <li>选择安装目录</li> <li>选择安装组件</li> <li>数据库配置信息</li> <li>安装概要</li> <li>安装</li> <li>完成</li> </ul> | 基本信息       参数设置       字符集       加密设置         数据目录       C:\highgo\database\5       浏览(B)         端口号       5866         超级用户名       highgo         用户密码       ******         确认密码       ******         分/问题       X          家入问题          输入的密码不满足数据库密码复杂性要求。         密码必须由字母和数字组成,长度至少为6位。         确定 |      |     |
| - |                                                                                                    | ◆上一步(P) ◆下一步(II)                                                                                                    | 🛛 退出 | (Q) |

图 3-7 密码验证界面

参数设置页面:下图为默认设置。

| 8 |             | HighGo Database安装 - 数据库配置信息 5/8 |         | x |
|---|-------------|---------------------------------|---------|---|
|   | 🔼 HighGo Da | tabase 5.6.4 企业版 KighGo DB      |         |   |
|   | 欢迎          | 基本信息 参数设置 字符集 加密设置              |         | _ |
|   | 许可协议        |                                 |         |   |
| • | 选择安装目录      | 数据库类型 DLTP V                    |         |   |
| • | 选择安装组件      | 系统内存(GB) 2                      |         |   |
| • | 数据库配置信息     | 连接数 300                         |         |   |
| 0 | 安装概要        |                                 |         |   |
| 9 | 安装          |                                 |         |   |
| 6 | 完成          |                                 |         |   |
|   |             |                                 |         |   |
|   |             |                                 |         |   |
|   |             |                                 |         |   |
|   |             | 交易型应用场景                         |         |   |
|   |             |                                 |         |   |
|   |             |                                 |         |   |
|   |             | ◆上一步(里) ◆下一步(Ⅲ)                 | 🔕 退出 (Q | ) |

图 3-8 参数设置界面

| : 下图内默认设直。                                                                                          |                                                                                                    |  |  |  |  |  |
|----------------------------------------------------------------------------------------------------|----------------------------------------------------------------------------------------------------|--|--|--|--|--|
| HighGo Database安装 - 数据库配置信息 5/8                                                                     |                                                                                                    |  |  |  |  |  |
| O HighGo Database 5.6.4 企业版                                                                         |                                                                                                    |  |  |  |  |  |
| 基本信息       参数设置       字符集       加密设置         本地设置           编码设置       UTP8                         |                                                                                                    |  |  |  |  |  |
| 区域: 区域控制了数据库数据的本地化显示,它可以影响到数据库中的字符<br>类方式和数据库发送给客户端的消息的语言、货币金额的格式、数据的格式<br>数据库字符集:数据库存放字符数据时所使用的编码。 | F串的排序规则,字符的分<br>式、日期和时间的格式。<br>5—步Ⅲ ② 退出(Q)                                                                                                    |  |  |  |  |  |
| 图 3-9 字符集设置界面                                                                                       |                                                                                                    |  |  |  |  |  |
| 下图为默认设置。可勾选"开启 FDE 加密"进                                                                             | 行加密配置。                                                                                                    |  |  |  |  |  |
| HighGo Database安装 - 数据库配置信息 5/8                                                                     |                                                                                                    |  |  |  |  |  |
| tabase 5.6.4 企业版 KighGo DB                                                                          |                                                                                                    |  |  |  |  |  |
| 基本信息 参数设置 字符集 加密设置                                                                                  |                                                                                                    |  |  |  |  |  |
|                                                                                                    |                                                                                                    |  |  |  |  |  |
|                                                                                                    |                                                                                                    |  |  |  |  |  |
|                                                                                                    |                                                                                                    |  |  |  |  |  |
|                                                                                                    |                                                                                                    |  |  |  |  |  |
| LUAFEX cn=hgdb, dc=highgo, dc                                                                       |                                                                                                    |  |  |  |  |  |
|                                                                                                    |                                                                                                    |  |  |  |  |  |
| Encoding a V                                                                                        |                                                                                                    |  |  |  |  |  |
|                                                                                                    |                                                                                                    |  |  |  |  |  |
| □广土利口30川岙岙+約。                                                                                       |                                                                                                    |  |  |  |  |  |
|                                                                                                    | <ul> <li>         F 图 方款认该 直。         HighGo Database安装 - 数据库配置信息 5/8         HighGo Database安装 - 数据库配置信息 5/8         HighGo Database安装 - 数据库配置信息 5/8         I I I I I I I I I I I I I I I I I I I</li></ul> |  |  |  |  |  |

字符集设置页面: 下图为默认设置

图 3-10 加密设置界面

窃取时,造成的数据泄漏。LDAP用于存放FDE加密算法和密钥。

时,FDE会对数据进行加密,当数据从磁盘中读取时,FDE则对数据进行解密。可以防止数据库文件被

◆上一步(P)
◆下一步(II)

区 退出 (Q)

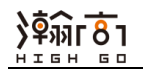

| <b>第一日並小又</b> 後                                                                                                    | на <u>во скланија</u><br>HighGo Databas                                                                                 | ッ /                                                                 |                                              |
|----------------------------------------------------------------------------------------------------|----------------------------------------------------------------------------------------------------|---------------------------------------------------------------------|----------------------------------------------|
| O HighGo Dat                                                                                                    | tabase 5.6.4 企业版                                                                                                    | HighGo DB                                                           |                                              |
| <ul> <li>次迎</li> <li>许可协议</li> <li>选择安装目录</li> <li>选择安装组件</li> <li>数据库配置信息</li> <li>安装概要</li> <li>安装</li> <li>完成</li> </ul> | 安装路径: C:\b<br>数据文件路径: C:\b<br>监听端口: 5866<br>区域: C<br>数据库字符集: UTFS<br>超级用户: high<br>数据库类型: oltp<br>内存: 2 G<br>最大连接数: 300 | nighgo\database\564<br>nighgo\database\564\data<br>;<br>;<br>;<br>; |                                              |
|                                                                                                    | 图 3-11 考                                                                                                    | ← 上-步(2)     ← 下-步     交装概要界面                                       | (亚)                                          |
| 点击【下一步】                                                                                                    | 完成安装。                                                                                                    |                                                                     |                                              |
| HighGo Dat                                                                                                    | abase 5.6.4 企业版                                                                                                    | HighGo DB                                                           |                                              |
| <ul> <li>许可协议</li> <li>选择安装目录</li> <li>选择安装组件</li> <li>数据库配置信息</li> <li>安装概要</li> <li>安装</li> <li>安装</li> <li>方表</li> </ul> | hgdb. JDK<br>数据库引擎<br>用户界面<br>psql<br>hgdbAdmin<br>开发组件<br>数据库安装<br>初始化数据库<br>完成:                                       |                                                                     | [完成]<br>[完成]<br>[完成]<br>[完成]<br>[完成]<br>[完成] |
|                                                                                                    | Install log: C:\Users\ADMIN]                                                                                            | [~1\AppData\Local\Temp/hgdb_8194903328<br>●上一步(別) ●下一步              | 8/hgdb-install.log                           |

如下图显示安装配置页面:点击下一步开始安装。

#### 图 3-12 安装进度界面

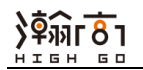

| 8 |                                                         | HighGo Databas           | e安装 - 完成 8/8 | _ 🗆 X |
|---|---------------------------------------------------------|--------------------------|--------------|-------|
|   | 🔼 HighGo D                                              | atabase 5.6.4 <u>企业版</u> | KighGo DB    |       |
|   | 欢迎<br>许可协议<br>选择安装目录<br>选择安装组件<br>数据库配置信息<br>安装概要<br>安装 | 安装完成!                    |              |       |
| _ |                                                         |                          |              |       |

#### 图 3-13 安装完成界面

# 3.2 License 说明

数据库自带一个月的测试license,过期后数据库将无法使用。如需购买正式license,请拨打 400-708-8006 联系瀚高工作人员。

# 4 安装后操作

C:\highgo>psql -U highgo

## 4.1 测试

使用命令行登录数据库,验证数据库安装情况:

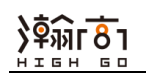

## 4.2 修改数据库参数

| alter system set max_connections = 2000; ##连接数                |  |  |  |  |
|---------------------------------------------------------------|--|--|--|--|
| alter system set shared_buffers = '512MB'; ##total_memory*25% |  |  |  |  |
| alter system set checkpoint_completion_target = 0.8;          |  |  |  |  |
| ##日志参数                                                        |  |  |  |  |
| alter system set log_destination = 'csvlog';                  |  |  |  |  |
| alter system set logging_collector = on;                      |  |  |  |  |
| alter system set log_directory = 'hgdb_log';                  |  |  |  |  |
| alter system set log_filename = 'highgodb-%a.log';            |  |  |  |  |
| alter system set log_rotation_age = '1d'; ##每天生成一个新的日志文件      |  |  |  |  |
| alter system set log_rotation_size = 0; ##不限制单个日志文件大小         |  |  |  |  |
| alter system set log_truncate_on_rotation = on; ##覆盖同名文件      |  |  |  |  |
| ##只保留7天日志,循环覆盖                                                |  |  |  |  |
| alter system set log_hostname = on;                           |  |  |  |  |
| alter system set log_line_prefix = '%m';                      |  |  |  |  |
| alter system set log_statement = 'ddl';                       |  |  |  |  |
| ## WAL 和归档参数                                                  |  |  |  |  |
| alter system set wal_level = archive;                         |  |  |  |  |
| alter system set archive_mode = on;                           |  |  |  |  |
| alter system set archive_directory = '/hgdbbak/archive';      |  |  |  |  |
| 此处/hgdbbak/archive 建议将归档日志放到数据库的定时备份的路径内,便于数                  |  |  |  |  |

此处/hgdbbak/archive 建议将归档日志放到数据库的定时备份的路径内,便于数据 库异机恢复时最大可能的恢复数据。

参数修改完成后重新启动数据库:

C:\highgo>pg\_ctl -m fast stop -D C:\highgo\database\564\data C:\highgo>pg\_ctl start -D C:\highgo\database\564\data

## 4.3 修改网络访问控制

默认外部主机不能访问该数据库,编辑 C:\highgo\database\564\pg\_hba.conf 文件,在 位置

# IPv4 local connections:

下面添加如下一行,可允许所有外部主机访问数据库。

| nost                      | all | all  | 0.0.0.0/0    | muə        |
|---------------------------|-----|------|--------------|------------|
| hast                      | -11 | a II |              | d <i>5</i> |
| host                      | all | all  | 127.0.0.1/32 | md5        |
| # IPv4 local connections: |     |      |              |            |

说明:

在 pg\_hba.conf 条目约从上到下有效性递减。如: 第一条同意某主机访问, 第二条 禁止某主机访问, 则该主机可以访问。

同时需要修改数据库参数,编辑 C:\highgo\database\564\postgresql.conf 文件中 listen\_addresses='\*'参数或直接在数据库中执行修改命令:

alter system set listen\_addresses = '\*';

执行命令重新加载,使配置文件生效:

C:\highgo>pg\_ctl reload -D C:\highgo\database\564\data

# 5 程序卸载

# 5.1 卸载数据库主程序

在开始菜单中找到瀚高数据库的程序列表,点击 Uninstall HighgoDB System。

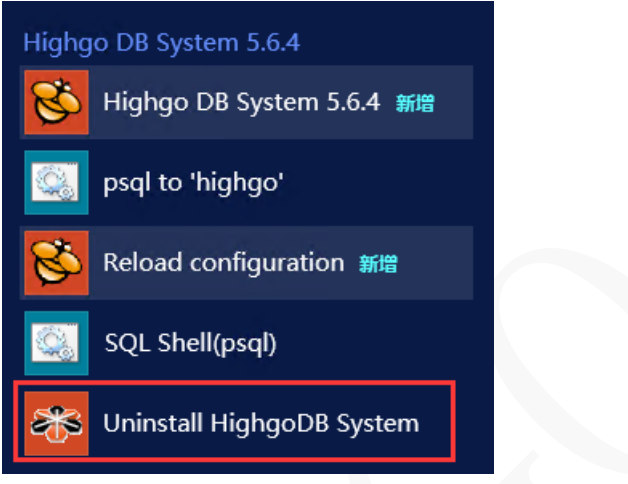

#### 图 5-1 程序列表

点击【下一步】。

| 8 | 卸载 HighGo Database            | _ 🗆 🗙 |
|---|-------------------------------|-------|
|   | 本向导将帮助你完成HighGo Database 的卸载。 |       |
|   |                               |       |
|   |                               |       |
|   |                               |       |
|   |                               |       |
|   |                               |       |
|   |                               |       |
|   |                               |       |
|   | 下一步(N)                        | 取消(Q) |
|   |                               |       |

## 图 5-2 卸载界面

如遇下图提示,在命令行中执行 pg\_ctl stop -D C:\highgo\database\564\data 命令关闭数据库服务。

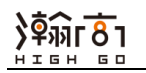

| 8                             | 卸载 HighGo Database 🛛 🗕 🗖 🗙  |  |  |  |  |
|-------------------------------|-----------------------------|--|--|--|--|
| 本向导将帮助你完成HighGo Database 的卸载。 |                             |  |  |  |  |
|                               | 知我 HighCo Database X        |  |  |  |  |
|                               | 即载 HighGo Database          |  |  |  |  |
|                               | 数据库服务正在运行,请先停止数据库服务,然后重试卸载。 |  |  |  |  |
|                               | 确定                          |  |  |  |  |
|                               |                             |  |  |  |  |
|                               |                             |  |  |  |  |
|                               | 下一步(N) 取消(Q)                |  |  |  |  |

图 5-3 关闭数据库服务

点击【下一步】, 出现"卸载 HighGo Database"界面, 默认情况不选中"删除数 据文件"。

| 8 | 卸载 HighGo Database 🛛 🗕 🗖 🗙        |
|---|-----------------------------------|
|   | 请确认是否要删除数据文件,选择此项可能会造成数据丢失,请谨慎选择。 |
|   | ▶ 刪除数据文件                          |
|   |                                   |
|   |                                   |
|   |                                   |
|   | 下一步(N) 取消(Q)                      |

#### 图 5-4 卸载界面

当用户勾选了"删除数据文件",点击【下一步】,将卸载数据库,并清除数据 库文件(谨慎选择,建议备份 data 目录)。如下图,点击"确定",确认删除文件。

| 请确认是否要<br>▶ 刪除数据 | 删除数据文件,选择此项可能会造成数据丢失,请谨慎选择。<br><sup>立在</sup> |  |
|------------------|----------------------------------------------|--|
| _                | 卸载 HighGo Database                           |  |
|                  | 🥂 卸载程序将删除数据文件,请确认是否继续?                       |  |
|                  | 确定取消                                         |  |
|                  |                                              |  |
|                  |                                              |  |

图 5-5 删除文件确认

|    | 图 5-5 删除文件确认               |
|----|----------------------------|
| 点击 | 【下一步】进入卸载界面,然后点击"卸载",开始卸载。 |
| 1  | 卸载 HighGo Database 🛛 🗕 🗖 🗙 |
|    |                            |
|    |                            |
|    |                            |
|    |                            |
|    |                            |
|    |                            |
|    |                            |
|    |                            |
|    |                            |
|    |                            |
|    | 卸载(E) 取消(Q)                |
|    |                            |
|    |                            |

图 5-6 卸载界面

点击"确定",卸载完成。

| 8   | 卸载 HighGo Database          | _ 🗆 X |
|-----|-----------------------------|-------|
|     |                             |       |
| 完成! |                             |       |
|     | 卸载 HighGo Database 🛛 🗙      |       |
|     | <ul> <li>〕 卸载完成!</li> </ul> |       |
|     | 确定                          |       |
|     |                             |       |
|     | 卸载(E)                       | 取消(Q) |
|     |                             |       |

#### 图 5-7 卸载完成

## 5.2 删除安装目录

当卸载完成后, HighGo DB System 5.6.4 的主程序已卸载, 但其安装目录 C:\highgo\database\564仍然存在。

**说明:**由于您在使用数据库的过程中生成了一些数据,而该目录存储了这些数据, 所以瀚高数据库卸载的过程中建议不直接删除该目录。如果您希望彻底卸载数据库, 则删除该目录。但我们强烈建议您备份该目录,以防止数据丢失后无法找回。